## Instructivo para realizar la Solicitud de Inscripción como Auxiliar de Justicia a través de CPBA OnLine

Para solicitar la inscripción como aspirante a actuar como Auxiliar de la Justicia se deberá ser profesional en Ciencias Económicas con una antigüedad en el título superior a un (1) año al momento del cierre de la inscripción (último día hábil del mes de septiembre), cabe aclarar que el cómputo de la misma operará a partir de la fecha de graduación consignada en el título, y:

a) Estar matriculado en el Consejo Profesional de Ciencias Económicas de la Provincia de Buenos Aires, en condición de activo.

b) Encontrarse al día con el pago del Derecho de Ejercicio Profesional (hasta la tercera cuota del año 2024 inclusive), y/o con las cuotas del plan de facilidades de pago.

c) Haber aprobado el examen de idoneidad en práctica procesal.

La gestión de las solicitudes de inscripción para las Listas de Auxiliares de la Justicia Provincial de los profesionales en Ciencias Económicas se efectúa por medio del sitio web del Consejo Profesional de Ciencias Económicas de la Provincia de Buenos Aires, ingresando a la Sección CPBA OnLine.

Se destaca que por cada inscripción que se desee realizar se deberá ingresar una nueva solicitud repitiendo el procedimiento.

Asimismo, se recuerda que "...cada profesional podrá inscribirse hasta en dos departamentos judiciales....." (Acuerdo SCJPBA N° 2728 y modificatorios, Anexo I, Artículo 3°).

Para efectuar la solicitud de inscripción deben realizarse los siguientes Pasos (son 6 Pasos):

**Paso 1:** Ingresar a la Sección CPBA OnLine con legajo y contraseña.

| Ciencias Económicas<br>consejo   caja   buenos aires |                  | CPBA On-Line |
|------------------------------------------------------|------------------|--------------|
|                                                      | Inicie Sesión    |              |
| Usuar                                                | io               | _            |
| •                                                    | Usuario          |              |
| Contr                                                | aseña            |              |
| <b></b>                                              | Contraseña       |              |
|                                                      | ACCEDER          |              |
|                                                      | Olvido su clave? | _            |
|                                                      |                  |              |

| Inicio Matriculas Integración de Aportes Plan de Financiación de Aportes Diferimiento de Mínimos Actividad Profesion                                                                               | al Consulta del Padrón   |
|----------------------------------------------------------------------------------------------------|--------------------------|
| Consultas e Informes Boletas Pagos Online Préstamos Beneficios Previsionales Capacitación Clave/Novedades Re<br>Renovación Reducciones Convenio Registro Propiedad Balances Auxiliares de justicia | est.Excedentes Subsidios |
|                                                                                                    |                          |
| Inscripción Auxiliares de la Justicia 2025                                                                                                    |                          |
| Destinatarios                                                                                                    |                          |
| Clic aquí para seleccionar destinatarios                                                                                                    |                          |
| O Inscripción por primera vez                                                                                                    |                          |
|                                                                                                    |                          |
| Ingrese su telefono                                                                                                    |                          |
| Elegir archivos Sin archivos seleccionados                                                                                                    |                          |
| i ornatos decisidos "jygio "por, tantano maximo de los alguntos zones                                                                                                    |                          |
| Enviar                                                                                                    |                          |
|                                                                                                    |                          |

<u>Paso 3:</u> Seleccionar la Delegación/Receptoría del CPCEPBA de acuerdo al lugar de asiento de la Cabecera del Departamento Judicial u Organismo Descentralizado del Departamento Judicial en donde se desea inscribir.

| Inscripción Auxiliares de la Justicia 2025                                                                                                    |
|----------------------------------------------------------------------------------------------------|
| Destinatarios                                                                                                    |
| Clic aquí para seleccionar destinatarios                                                                                                    |
| Dlg. Avellaneda Dlg. Azul Dlg. Bahía Blanca Dlg. Bragado                                                                                               |
| DIg. Chacabuco DIg. Junín DIg. La Plata DIg. Lincoln                                                                                                   |
| Dig. Collavarría   Dig. Pergamino   Dig. Pueyrredon   Dig. San Isidro                                                                                  |
| Dlg. San Martín Dlg. San Nicolas Dlg. Tandil Dlg. Trenque Lauquen                                                                                      |
| Dlg. Tres Arroyos     Recep. Dolores     Recep. Escobar     Recep. La Matanza       Recep. Lujan     Recep. Pilar     Recep. Quilmes     Recep. Zarate |
|                                                                                                    |

Paso 2: Seleccionar la solapa "Auxiliares de Justicia".

Paso 4 -Caso Inscripción por primera vez-: Indicar que se trata de una Inscripción por primera vez, consignar un número de teléfono de contacto y adjuntar, en formato pdf o jpg (tamaño máximo de los adjuntos 20MB), la siguiente documentación:

a) Solicitud de inscripción debidamente firmada y cumplimentada con letra de imprenta, clara y legible,

b) Foto o escaneo de Documento de Identidad ambos lados,

- c) Constancia de aprobación del examen de idoneidad en práctica procesal (\*), y
- d) Copia del título profesional.

Luego clickear en el botón "Enviar".

(\*)Si se aprobó el curso dictado por el CPCEPBA:

- el 04/07/2024 debe comunicarse con la Delegación para obtener el Certificado.

-el 15/08/2024 no será necesario adjuntar la Constancia de aprobación del examen de idoneidad en práctica procesal.

|                                                                                                    | 001101 3031011                              |
|----------------------------------------------------------------------------------------------------|---------------------------------------------|
| Inicio Matriculas Integración de Aportes Plan de Financiación de Aportes Diferimiento de Mínimos Actividad Profesional<br>Consultas e Informes Boletas Pagos Online Préstamos Beneficios Previsionales Capacitación Clave/Novedades Rest.<br>Renovación Reducciones Convenio Registro Propiedad Balances Auxiliares de justicia                                                                                                    | Consulta del Padrón<br>Excedentes Subsidios |
|                                                                                                    |                                             |
|                                                                                                    |                                             |
| Inscripción Auxiliares de la Justicia 2025                                                                                                    |                                             |
|                                                                                                    |                                             |
| dlglaplata@cpba.com.ar                                                                                                    |                                             |
|                                                                                                    |                                             |
| Clic aquí para seleccionar destinatarios Limpiar                                                                                                    |                                             |
|                                                                                                    |                                             |
| Inscripción por primera vez                                                                                                    |                                             |
|                                                                                                    |                                             |
| C Reinschption                                                                                                    |                                             |
| Deberá adjuntar en formato pdf o jpg la siguiente documentación digital:<br>1 Solicitud de inscripción debidamente firmada y cumplimentada con letra de imprenta, clara y<br>legible.<br>2 Foto o escaneo de Documento de Identidad ambos lados<br>3 Constancia de aprobación del exámen de idoneidad en práctica procesal<br>Si Ud. aprobó el curso dictado por el CPCEPBA:<br>- el día 04/07/2024 comuníquese con su Delegación para obtener el certificado<br>- el día 15/08/2024 no será necesario adjuntar esta documentación<br>4 Copia del título profesional |                                             |
| Ingrese su telefono                                                                                                    |                                             |
| Elegir archivos Sin archivos seleccionados<br>Formatos aceptados .jpg o .pdf, tamaño maximo de los adjuntos 20MB                                                                                                    |                                             |
| Enviar                                                                                                    |                                             |

**Paso 4 -Caso Reinscripción:** Indicar que se trata de una **Reinscripción** (Inscripción por segunda vez o siguientes), consignar un número de teléfono de contacto y adjuntar, en formato pdf o jpg (tamaño máximo de los adjuntos 20MB), la siguiente documentación:

a) Solicitud de inscripción debidamente firmada y cumplimentada con letra de imprenta, clara y legible.

Luego clickear en el botón "Enviar".

| icio Matriculas    | Integración de Aportes Plan de Financiación de Aportes Diferimiento de Mínimos Actividad Profesional Consulta del Padrón                                           |
|--------------------|----------------------------------------------------------------------------------------------------|
| onsultas e Informe | s Boletas Pagos Online Préstamos Beneficios Previsionales Capacitación Clave/Novedades Rest.Excedentes Subsidios                                                   |
| novación Reducci   | iones Convenio Registro Propiedad Balances Auxiliares de justicia                                                                                                  |
|                    |                                                                                                    |
|                    | Inscripción Auxiliares de la Justicia 2025                                                                                                    |
|                    |                                                                                                    |
|                    | dlglaplata@cpba.com.ar                                                                                                    |
|                    | Clic aquí para seleccionar destinatarios Limpiar                                                                                                    |
|                    | O Inscripción por primera vez                                                                                                    |
|                    | Reisncripcion                                                                                                    |
|                    | Deberá adjuntar en formato pdf o jpg la siguiente documentación digital:                                                                                           |
|                    | Para cada departamento judicial y/o su organismo descentralizado<br>1. Solicitud de inscrinción debidamente firmada y cumplimentada con letra de imprenta, clara y |
|                    | legible                                                                                                    |
|                    | Ingrese su telefono                                                                                                    |
|                    |                                                                                                    |
|                    | Elegir archivos Sin archivos seleccionados                                                                                                    |
|                    | Formatos aceptados .jpg 0 .pdf, tamano maximo de los adjuntos 20MB                                                                                                 |
|                    | Enviar                                                                                                    |
|                    |                                                                                                    |
|                    |                                                                                                    |

<u>Paso 5:</u> Cuando se haya enviado la solicitud el Sistema emitirá un acuse que indica que el trámite fue recibido y se encuentra sujeto a verificación, indicando automáticamente que se proceda a su impresión. Dicho comprobante será requerido ante cualquier consulta que se efectúe o cuestión que se plantee ante este Consejo Profesional en relación con la solicitud de inscripción/reinscripción efectuada, por tal motivo el mismo deberá ser conservado para el caso de que fuere necesaria su presentación. A ese fin, se sugiere imprimir el comprobante eligiendo como destino de la impresión "Guardar como PDF", y luego, una vez guardado el archivo y finalizado el proceso, imprimirlo, de manera de conservarlo en archivo informático y también en soporte papel.

| 291023.13.39 calidetrinallepuManEnrioMallinaripcinPrints Aux, de la Justicia - Constancia de Recepción                                                                                                    |                                                                                                    | Imprimir                                                                                                    | 1                                                                                                    | hoja de papel                                                                                                    |
|----------------------------------------------------------------------------------------------------|----------------------------------------------------------------------------------------------------|----------------------------------------------------------------------------------------------------|----------------------------------------------------------------------------------------------------|----------------------------------------------------------------------------------------------------|
| Comprobante de solicitud de inscripción como aspirante a integrar lista de Profesionales<br>Auxiliares de la Justicia para el Año 2024                                                                                                    |                                                                                                    | Destino                                                                                                    | RICOH Aficio N                                                                                                    | MP 301 F 💌                                                                                                    |
| Fecha de emite: 2008/2013 bit/9 t p.m.<br>Laggio: : 1111111/1<br>Delegación Receptoria: Dig. La Pista<br>Tipo de trámite: Reinscripcion                                                                                                    |                                                                                                    | Páginas                                                                                                    | Todos                                                                                                    | •                                                                                                    |
| Bujeta a verificación<br>"MPORTANTE:<br>alfante comprobante será requerido ante cualquier consulta que se efectúe o cuestión que se plantee ante este<br>Consejo Profusionat en relación con la solicituda de inscripción/interjoción dectuada, por tal motivo el mismo<br>debre da ser consurvado para el caso de que fuera necesaria se presentación.                                                                                                    |                                                                                                    | Copias                                                                                                    | 1                                                                                                    |                                                                                                    |
| b) Conforme lo selipulado en el Arrículo 5 6 del Anexo 1 del Acuento 2723, y modificatoria, una vez<br>conteccionados por el trajamieno de cinco class habitas de los inscriptos antibuísas, se procederá a su<br>publicidad por el termino de cinco class habitas a partir del cinco de noviembre, pudiando los historiptos formular<br>observaciones e impograncionas antis la Clamara de Apalación correspondiente functivo do los tred dal habitas<br>subsiguientas. Concluidas sa elapa, antes del 20 na orixientos es tares dal intervios. Fuel los<br>tantos, as recuenta que canado se publicita la las provintas destos al professional varificar su incluidos en sila." |                                                                                                    | Diseño                                                                                                    | Retrato                                                                                                    | •                                                                                                    |
| Cerrar                                                                                                    |                                                                                                    |                                                                                                    |                                                                                                    |                                                                                                    |
|                                                                                                    |                                                                                                    | Mas opciones de con                                                                                                    | iguración                                                                                                    | Ŷ                                                                                                    |
|                                                                                                    |                                                                                                    |                                                                                                    |                                                                                                    |                                                                                                    |
|                                                                                                    |                                                                                                    |                                                                                                    |                                                                                                    |                                                                                                    |
|                                                                                                    |                                                                                                    |                                                                                                    |                                                                                                    |                                                                                                    |
|                                                                                                    |                                                                                                    |                                                                                                    |                                                                                                    |                                                                                                    |
| calidatorineZippaMairEnvinMaiParciptorPertus                                                                                                    | 21                                                                                                    |                                                                                                    | Imprimir                                                                                                    | Cancelar                                                                                                    |
|                                                                                                    | <page-header><page-header><page-header><section-header><section-header><section-header><section-header><section-header><section-header><section-header><section-header><section-header><text><text></text></text></section-header></section-header></section-header></section-header></section-header></section-header></section-header></section-header></section-header></page-header></page-header></page-header> | <page-header><page-header><page-header><text><text><text><text><text><text><text><text><text><text></text></text></text></text></text></text></text></text></text></text></page-header></page-header></page-header> | Image: Status Status Statu | 2 Mathematical Section 1 A Section 2 A Section 2 A |

## Seleccionar "Guardar como PDF"

| • | 29823, 13.41 calidadonine2luppa/MainEnvioMelifescripcionPerios                                                                                                    | Imprimir           | 11                                                          | oia do papol                |
|---|----------------------------------------------------------------------------------------------------|--------------------|-------------------------------------------------------------|-----------------------------|
|   | Aux. de la Justcia - Constancia de Recepción                                                                                                    | mpmm               |                                                             | ioja de papei               |
|   | Comprobante de solicitud de inscripción como aspirante a integrar lista de Profesionales<br>Auxiliares de la Justicia para el Año 2024                                                                                                    | Destino            | RICOH Aficio N                                              | MP 301 F 🔻                  |
|   | Fecha de envice 280822019 01 Jaint p.m.<br>Legajo:: 1111111/1<br>Debagadoris Receptoria: Dia La Pata<br>Tipo de trámite: Reinscripcion<br>Bujeta a verificación<br>11000011417E:                                                                                                    | Páginas            | RICOH Aficio N<br>HP LaserJet P4<br>Guardar como<br>Ver más | /IP 301 PCL 6<br>515<br>PDF |
|   | a)[Ests comprobates ear negation antic calculation consulta que se elección o cuesión que se plantes ante este<br>Conseq0 Proteíourial an relación con la solicitud del manifoción/orientoriscipation electuada, por el manoi<br>debra ser conservado para el caso de que haren excesarás su presentación.<br>b) (o conformo las estipuídas de artículos 16 de Anceso 127,21 y modificatorios, una vez<br>en el caso el caso de que haren encesarás su presentación.   | Copias             | 1                                                           |                             |
|   | publicidar por el timino de cinco dína habine a parte del cinco de revisionhes, publicado in sinceptina formular<br>eleverancinos e inseguraciones en las Caines de Aplancian correspondente ante de los tres del abinhi<br>subalguientes. Concluída sea etaga, antes del 30 de oviventes se confeccionante las listas definitivas. Par lo<br>tento, sea recuerda que cuando se publicito la lísta provisionía debará al profesional verificar su inclusión en ella. * | Diseño             | Retrato                                                     | Ŧ                           |
|   | Certar                                                                                                    | Más opciones de co | nfiguración                                                 | ~                           |
|   |                                                                                                    |                    |                                                             |                             |
|   |                                                                                                    |                    |                                                             |                             |
|   |                                                                                                    |                    |                                                             |                             |
|   |                                                                                                    |                    |                                                             |                             |
|   | caldedorferdingenMainEnvioldalinaripeterPortus U1                                                                                                    |                    | Imprimir                                                    | Cancelar                    |

Clickear sobre el botón "Guardar".

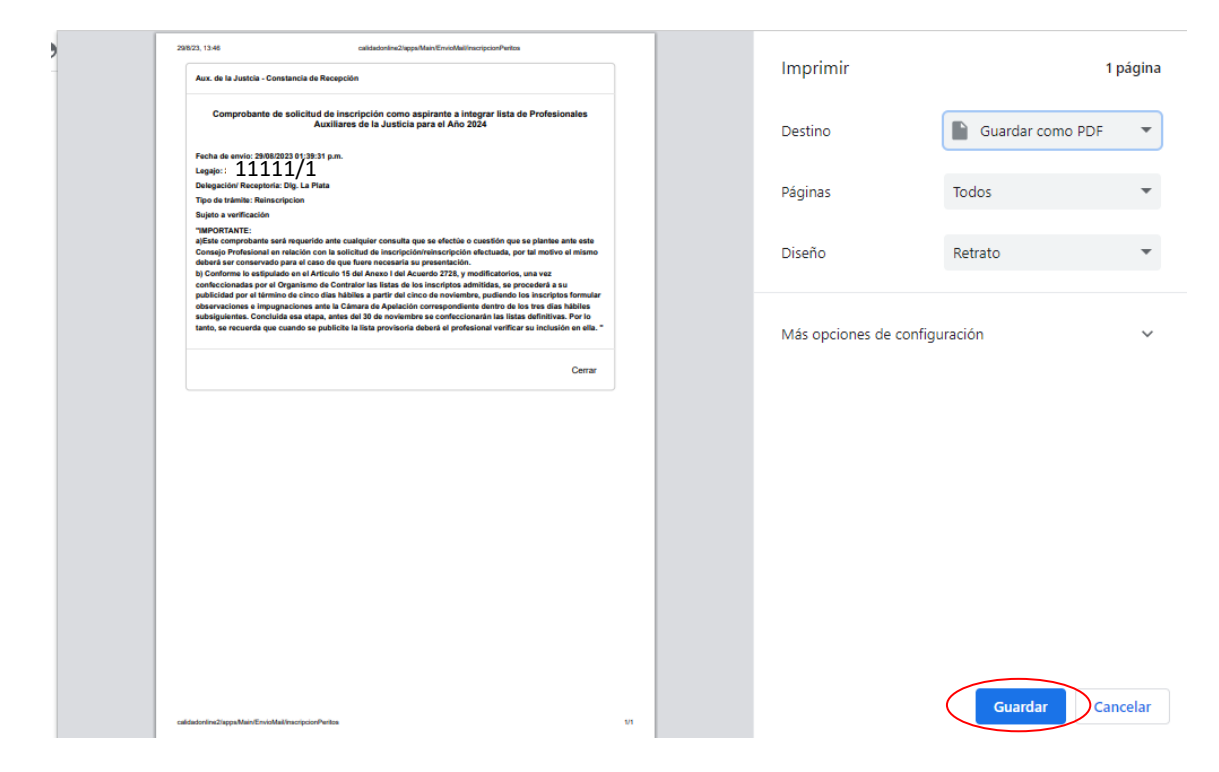

Colocarle un nombre y guardar el archivo en la carpeta que se desee.

| Comprobante de solicitud de inscripción como aspirante a integrar lista de Profesion<br>Auxiliares de la Justicia para el Año 2023 | nales Destino                                        | uardar.como  |
|----------------------------------------------------------------------------------------------------|------------------------------------------------------|--------------|
| Guardar como                                                                                                    | ×                                                    |              |
| ← → · ↑                                                                                                    | ✓ Č                                                  | <sup>2</sup> |
| Organizar 🔻 Nueva carpeta                                                                                                    |                                                      |              |
| OneDrive                                                                                                    | Fecha de modificación Tipo                           | 31           |
| Este equipo<br>Descargas<br>Documentos<br>Escritorio<br>Imágenes<br>Música<br>Objetos 3D<br>Videos<br>La Disco local (C;)          | to coincide con el criterio de búsqueda.<br>guración |              |
| Nombre de archive: inscripcionPeritos                                                                                              | ~                                                    |              |
|                                                                                                    | ×                                                    |              |
| Tipo: Adobe Acrobat Document                                                                                                    |                                                      |              |

Una vez finalizado el proceso (concluido **el Paso 6**), podrá imprimirse el archivo guardado al efecto de conservar una copia en soporte papel.

| Comprobante de solicitud de insc<br>Profesionales Auxiliares                                                                                                    | ripción como aspirante a integrar lista de<br>s de la Justicia para el Año 2025                                                                                                    |
|----------------------------------------------------------------------------------------------------|----------------------------------------------------------------------------------------------------|
| Fecha de envío: 27/08/2024 12:30:14 p.m.                                                                                                    |                                                                                                    |
| Legajo: 11111/1                                                                                                    |                                                                                                    |
| Delegación/ Receptoría: Dlg. La Plata                                                                                                    |                                                                                                    |
| Tipo de trámite: Reinscripcion                                                                                                    |                                                                                                    |
| Sujeto a verificación                                                                                                    |                                                                                                    |
| "IMPORTANTE:<br>a)Este comprobante será requerido ante cuale<br>plantee ante este Consejo Profesional en rela<br>efectuada, por tal motivo el mismo deberá ser<br>presentación.<br>b) Conforme lo estipulado en el Artículo 15 de<br>confeccionadas por el Organismo de Contralo<br>a su publicidad por el término de cinco días h<br>inscriptos formular observaciones e impugna<br>dentro de los tres días hábiles subsiguientes.<br>confeccionarán las listas definitivas. Por lo ta<br>provisoria deberá el profesional verificar su in | quier consulta que se efectúe o cuestión que se<br>ción con la solicitud de inscripción/reinscripción<br>r conservado para el caso de que fuere necesaría su<br>el Anexo I del Acuerdo 2728, y modificatorios, una ve<br>or las listas de los inscriptos admitidas, se procedera<br>ábiles a partir del cinco de noviembre, pudiendo los<br>ciones ante la Cámara de Apelación correspondiente<br>. Concluida esa etapa, antes del 30 de noviembre se<br>into, se recuerda que cuando se publicite la lista<br>inclusión en ella. " |
|                                                                                                    |                                                                                                    |

**Paso 6:** Finalmente, el Sistema presenta en pantalla el texto del "Comprobante de solicitud de inscripción como aspirante a integrar lista de Profesionales Auxiliares de la Justicia para el Año 2025", que ya se ha podido guardar en archivo .pdf en el **Paso 5**, destacándose, además de los datos del envío, la información importante relativa a la conservación del comprobante, y a la verificación que deberá realizar el/la profesional solicitante de su inclusión en la respectiva lista en oportunidad en que sean publicitadas las listas provisorias por el Organismo de Contralor correspondiente. Una vez leído el contenido del Comprobante clickear sobre el botón "Cerrar" para terminar el proceso.

El citado comprobante será remitido por correo electrónico a la dirección de e-mail que el/la profesional actuante posee registrada en este Consejo Profesional.